## **Course Sections Tool Rights**

Last Modified on 02/25/2025 8:07 am CST

The Course Sections tool is used to create sections, edit information about a section and grant access to a section's Grade Book and/or Seating Chart.

See the Sections article to learn how this tool is used.

| 20   | 0 Eng   | lish 10                         |      |      |          |        |             |                   |              |                |
|------|---------|---------------------------------|------|------|----------|--------|-------------|-------------------|--------------|----------------|
|      | Section | Teacher                         | Room | Term | Schedule | Period | Seats Taken | Scheduling Group  | Guest Access | Seating Charts |
| Edit | 1       | Lifellearn,<br>Pete             | 1178 | 1-4  | Daily    | 1      | (14/35)     | concerning of our | Grade Book   | Seating Charts |
| Edit | 2       | Lifellearn,<br>Will             | 1180 | 1-4  | Daily    | 1      | (15/35)     |                   | Grade Book   | Seating Charts |
| Edit | 3       | Lifellearn,<br>Pete             | 1211 | 1-4  | Daily    | 2      | (33/35)     |                   | Grade Book   | Seating Charts |
| Edit | 4       | Lifellearn,<br>Pete             | 1176 | 1-4  | Daily    | 3      | (23/35)     |                   | Grade Book   | Seating Charts |
| Edit | 5       | Lifellearn,<br>Will             | 1175 | 1-4  | Daily    | 3      | (23/35)     |                   | Grade Book   | Seating Charts |
| Edit | 6       | Lifellearn,<br>Mike             | 1180 | 1-4  | Daily    | 4      | (11/35)     |                   | Grade Book   | Seating Charts |
| Edit | 7       | Lifellearn,<br>Gabe             | 1178 | 1-4  | Daily    | 5      | (22/35)     |                   | Grade Book   | Seating Charts |
| Edit | 8       | Lifellearn,<br>Will             | 1176 | 1-4  | Daily    | 5      | (21/35)     |                   | Grade Book   | Seating Charts |
| Edit | 9       | Lifellearn,<br>Gabe             | 1176 | 1-4  | Daily    | 6      | (18/35)     |                   | Grade Book   | Seating Charts |
| Edit | 10      | Teacherson,<br>Katie I-<br>SA17 | 1178 | 1-4  | Daily    | 6      | (14/35)     |                   | Grade Book   | Seating Charts |
| Edit | 11      | Parker,<br>Yolanda              | 1174 | 1-4  | Daily    | 7      | (18/35)     |                   | Grade Book   | Seating Charts |

Scheduling & Courses > Courses > Course Sections

## **Related Tools:**

- Section Information: Used to define all the details associated with a section, including how many students can be assigned to it, the room it's meeting in, and where on the schedule the section meets.
- Users need **at minimum** R rights to both **Course Section** and **Section Information** in order to be able to search for and select courses/course sections to work with.
- Rights to change **Grade Book** information should only be granted in special circumstances, for example if the teacher is unable to post grades or if changes need to be made after the grading window has closed.

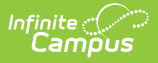

## **Available Tool Rights**

Grade Book Subrights are in *italics*. Related rights to Section Information and Section Staff History are needed in order view Section Information or Add Section.

Click here to expand...

| Course Sections                                                                  |                                 | 🗹 Read                                                                               | Urite                                                                           | Add                         | Delete                             |  |
|----------------------------------------------------------------------------------|---------------------------------|--------------------------------------------------------------------------------------|---------------------------------------------------------------------------------|-----------------------------|------------------------------------|--|
| Section Information                                                              |                                 | 🗹 Read                                                                               | Write                                                                           | Add                         | Delete                             |  |
| Section Guest Grade Book<br>Grade Calc Options<br>Composite Grades<br>Categories | A  <br>   A  <br>   A  <br>   A | <ul><li>✓ Read</li><li>✓ Read</li><li>✓ Read</li><li>✓ Read</li><li>✓ Read</li></ul> | <ul><li>Write</li><li>Write</li><li>Write</li><li>Write</li><li>Write</li></ul> | Add Add Add Add Add Add Add | Delete Delete Delete Delete Delete |  |
| Section Staff History                                                            |                                 | Read                                                                                 | U Write                                                                         | Add                         | Delete                             |  |
| Course Sections - Tool Rights and Related Tool Rights                            |                                 |                                                                                      |                                                                                 |                             |                                    |  |

R W D Α **Course Sections** N/A • Add button can N/A View sections of be used to a course • Use Edit button create new to view details of sections. Additional rights a course section (requires R to related tools are needed. rights to Section Information) • At minimum, R View seating rights to chart for **Section Staff** selected course History is section (if one required in order exists) to Add a new Course Section. • See Section Information (Related Tool **Rights)** Section Information (Related Tool Rights) **View Section** Delete a section Make and save N/A Information when changes to a section's selecting Edit from information. the Course Sections tool

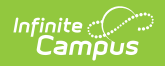

| R                                                                                                    | w                                                                                                    | Α                                                                                                    | D                                 |  |  |  |  |  |
|----------------------------------------------------------------------------------------------------|----------------------------------------------------------------------------------------------------|----------------------------------------------------------------------------------------------------|-----------------------------------|--|--|--|--|--|
| Section Staff History (Related Tool Rights)                                                                                                    |                                                                                                    |                                                                                                    |                                   |  |  |  |  |  |
| <ul> <li>Minimum level of access required in order to Add a new Course Section.</li> <li>User also needs W rights to Section Information to save a new course section.</li> </ul>                                                                                             |                                                                                                    |                                                                                                    |                                   |  |  |  |  |  |
| Section Guest Grade                                                                                                    | Book                                                                                                    |                                                                                                    |                                   |  |  |  |  |  |
| <b>Note</b> : Rights assigned at Section Guest Grade Book level populate to subrights. Subrights may be deselected.                                                                                                    |                                                                                                    |                                                                                                    |                                   |  |  |  |  |  |
| <ul> <li>View Grade Book<br/>link in Course<br/>Sections tool.</li> <li>Select and view<br/>a course<br/>section's Grade<br/>Book.</li> <li>View Grade Calc<br/>Options in Grade<br/>Book</li> <li>View Composite<br/>Grades</li> <li>View existing<br/>Categories</li> </ul> | <ul> <li>Change Grade<br/>Calc Options in<br/>Grade Book via<br/>Settings.</li> <li>Change<br/>Composite<br/>Grades in Grade<br/>Calculation<br/>Options via<br/>Settings.</li> <li>Add and edit<br/>categories via<br/>Settings.</li> </ul> | <ul> <li>Use +Add in the<br/>Grade Book to<br/>add a Folder,<br/>Resource,<br/>Assignment,<br/>Discussion, Quiz<br/>or Submission.</li> </ul> | • Delete items in the Grade Book. |  |  |  |  |  |
| Grade Calc Options                                                                                                    |                                                                                                    |                                                                                                    |                                   |  |  |  |  |  |
| <ul> <li>View Grade Calc<br/>Options in Grade<br/>Book via<br/>Settings.</li> </ul>                                                                                                    | <ul> <li>Change Grade<br/>Calc Options in<br/>Grade Book via<br/>Settings.</li> </ul>                                                                                                    | N/A                                                                                                    | N/A                               |  |  |  |  |  |
| Composite Grades                                                                                                    |                                                                                                    |                                                                                                    |                                   |  |  |  |  |  |

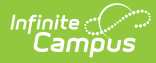

| R                                                                  | W                                                                                                    | Α   | D                 |  |  |  |  |
|--------------------------------------------------------------------|----------------------------------------------------------------------------------------------------|-----|-------------------|--|--|--|--|
| <ul> <li>View Composite<br/>Grades via<br/>Settings.</li> </ul>    | <ul> <li>Change<br/>Composite<br/>Grades in Grade<br/>Calculation<br/>Options via<br/>Settings.</li> </ul> | N/A | N/A               |  |  |  |  |
| Categories                                                         |                                                                                                    |     |                   |  |  |  |  |
| <ul> <li>View existing<br/>Categories via<br/>Settings.</li> </ul> | <ul> <li>Add and edit<br/>categories via<br/>Settings.</li> </ul>                                          | N/A | Delete Categories |  |  |  |  |

## **Suggested User Groups**

- Counselors
- Front Office
- Principals

See User Groups and Suggested Roles for more information.